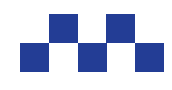

# **CHS SHAREPOINT ORDER SYSTEM** *Approval Instructions*

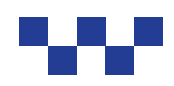

When an order is entered and you are an Approver for at least one of the accounts entered, you will receive notification that you have an order to approve.

- 1 ..... Approve by Email
- **2** ..... Approve by Teams
- 3 ..... Approve from the Order
- 4 ..... Request a Change to the Order
- 5 ..... Rejecting an Order

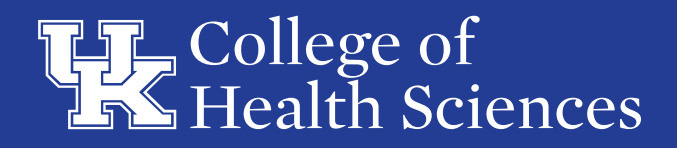

## **APPROVE BY EMAIL**

- You will receive an email with a link to review the order. You can approve or reject directly from the e-mail. Click **Approve** and then **Submit**.
- Please note, if the first link does not work, the second link should

| Approvals   Power Automate                                                                                                    |
|----------------------------------------------------------------------------------------------------|
| lew Order Approval #146                                                                                                    |
| requested by Service Account, CHSOnder < <u>pre_chsonder@uky.edu&gt;</u>                                                                                                    |
| Inte Greated Friday: April 26, 2024 11:24 AM                                                                                                    |
| ou have a new order from Gillies, Miriam G. that requires your approval. See details below. A link to view the entire order is provided.<br>Ince you have reviewed the order, please approve, reject, or request more information. |
| this order is not approved by 05-17-2024, it will be automatically canceled.                                                                                                    |
| equestor: Gillies, Miriam G. Order Number: 146 Vendor: Qualitys North America Inc Order Total: 10 New Item                                                                                                    |
| Approve Rajact                                                                                                    |
| et the Power Automate app to receive push notifications and grant approvals from anywhere. Learn more. This message was created by a flow in Power<br>utomate. Do not reply, Microsoft Corporation 2008.                           |
|                                                                                                    |
| Approvals   Power Automate                                                                                                    |
| lew Order Approval                                                                                                    |
| equested by Service Account, CHSOrder <a href="https://www.chiorder@uky.edu">www.chiorder@uky.edu</a>                                                                                                    |
| ate Created Monday, March 11, 2024 1927 AM<br>New York Form                                                                                                    |
| Reject                                                                                                    |
| omments                                                                                                    |
| inter comments                                                                                                    |

# **APPROVE BY TEAMS**

• You may receive a notification in Teams that you have an order for approval. The notification will have a link to review the order. You can approve or reject directly from the Teams notification. Click **Approve** and then **Submit**.

| Approvals                                                                                                    |                                                                        | )                        |
|----------------------------------------------------------------------------------------------------|------------------------------------------------------------------------|--------------------------|
| Approver request versits                                                                                                    |                                                                        |                          |
| Requested                                                                                                    |                                                                        |                          |
| New Order Approval #146                                                                                                    |                                                                        |                          |
| You have a new order from Gillies. Miriam G. th<br>below. A link to view the entire order is provide<br>order, please approve. reject. or request more i | nat requires your approval<br>ed. Once you have review<br>information. | l. See details<br>ed the |
| If this order is not approved by 05-17-2024, it i                                                                                                    | will be automatically canc                                             | eled.                    |
| Requestor: Gillies, Miriam G.<br>Order Number: 146<br>Vendor: Qualitys North America Inc                                                                 |                                                                        |                          |
| Order Total: 10<br>View Item                                                                                                    |                                                                        |                          |
| * Attachments                                                                                                    |                                                                        |                          |
| Comments                                                                                                    |                                                                        |                          |
| Add your comments here                                                                                                    |                                                                        |                          |
|                                                                                                    |                                                                        |                          |
|                                                                                                    | Approve                                                                | Reject                   |

#### **APPROVE FROM THE ORDER SYSTEM**

- If you click on the provided link to view the order from your e-mail or Teams, you should see a **Go to Task** action link in the middle of the page
- Once you have reviewed the order you can approve or reject by clicking on this link and selecting your response. Click **Approve** and then **Confirm**.

| (1) | 🖉 Edit all 🛛 🤆 | Copy link ····         |             |                          |             |                 |          |
|-----|----------------|------------------------|-------------|--------------------------|-------------|-----------------|----------|
|     | Department     | 7N640 Physical Therapy | Order Type  | Research Subject Payment | Vendor      | RSP test system | Shipping |
|     | Food Order     |                        |             |                          |             |                 |          |
|     | ID             | 168                    | Action Link | Go to Task               |             |                 |          |
|     | Approvers      | Poole, Julie A.;       | Created By  | Poole, Julie A.          | Assigned To | Brown, Olivia   |          |

| Respond                   |                         | ×          |
|---------------------------|-------------------------|------------|
| Approval<br>New Order A   | Approval #146           |            |
| Requester                 |                         |            |
| Service                   | Account, CHSOrder       |            |
| Received<br>Apr 26, 11:24 | 4 AM (8 min ago)        |            |
| Link<br>View Form         |                         |            |
| Details                   |                         |            |
| You have a n              | new order from Gillies  | Miriam     |
| G. that requi             | res your approval. Se   | e details  |
| below. A link             | t to view the entire or | der is     |
| order, please             | e approve, reject, or n | equest     |
| more inform               | ation.                  |            |
| If this order i           | is not approved by 05   | 5-17-      |
| 2024. it will b           | be automatically cano   | eled.      |
| Number: 146               | 6 Vendor: Qualitys No   | or<br>with |
| America Inc               | Order Total: 10 View    | ltem       |
| Choose your re            | esponse *               |            |
| Select an opti            | ion                     |            |
| Add a commen              | nt                      |            |
| (optional)                |                         |            |
|                           |                         |            |

# **REQUEST A CHANGE TO AN ORDER**

- If you would like changes made to the order **before you approve or reject** (especially if the cost center(s) need to be changed), request the changes through the Comments feature icon in the top right corner.
- Request your change (*NOTE* use the @ sign before the name of the person you are commenting to). They will then receive an e-mail notification that there is comment to review.

| Department<br>Faul Cetter                    |                                                                                                    | Order Type                 | Engliges Reinbursement                                                                                                    | Tender | Manadeh Houlhan                                                                                                    | Shipping | 50 | <br>Î | Comme | nts                                                                                                    | 4                                                                                                    |
|----------------------------------------------|----------------------------------------------------------------------------------------------------|----------------------------|----------------------------------------------------------------------------------------------------|--------|----------------------------------------------------------------------------------------------------|----------|----|-------|-------|----------------------------------------------------------------------------------------------------|----------------------------------------------------------------------------------------------------|
| iti<br>Approvers                             | 100<br>Poole, julie A;                                                                                                    | Action Units<br>Created By | Contro Tanà<br>Prote, Julie A,                                                                                                    | Antipe | the Cites Wran G.                                                                                                    |          |    |       |       | Gilles, Miriam<br>Difusile, Julie                                                                                                    | & contract                                                                                             |
| Antachonauta                                 | 🔒 1753,400-644<br>名 1753,400-640<br>월 1753,500 feb.                                                                                            | Business Purpose           | Vinci Technoni What<br>parting When May 5, 2004<br>Whene downlow Lo parting<br>garage Rhy formula name for a<br>strange Rhy formula name for<br>a strange Rhy formula and the<br>strange Rhy Rhy Rhy Rhy Rhy<br>Rhy Rhy Rhy Rhy Rhy Rhy Rhy<br>Rhy Rhy Rhy Rhy Rhy Rhy Rhy<br>Rhy Rhy Rhy Rhy Rhy Rhy Rhy<br>Rhy Rhy Rhy Rhy Rhy Rhy Rhy<br>Rhy Rhy Rhy Rhy Rhy Rhy<br>Rhy Rhy Rhy Rhy Rhy Rhy<br>Rhy Rhy Rhy Rhy Rhy Rhy<br>Rhy Rhy Rhy Rhy Rhy Rhy<br>Rhy Rhy Rhy Rhy Rhy Rhy<br>Rhy Rhy Rhy Rhy Rhy Rhy<br>Rhy Rhy Rhy Rhy Rhy Rhy<br>Rhy Rhy Rhy Rhy Rhy<br>Rhy Rhy Rhy Rhy<br>Rhy Rhy Rhy<br>Rhy Rhy Rhy<br>Rhy Rhy<br>Rhy Rhy<br>Rhy Rhy<br>Rhy Rhy<br>Rhy Rhy<br>Rhy Rhy<br>Rhy Rhy<br>Rhy<br>Rhy<br>Rhy<br>Rhy<br>Rhy<br>Rhy<br>Rhy<br>Rhy<br>Rhy | -      | Tage employee reindursement .<br>Nuclear<br>Alle express<br>Crack accommends and Lave view - does<br>have been and the other render and i<br>systel her name. |          |    |       | 0     | hrough the d<br>expectedIT<br>roy 7<br>Gillen, Malant<br>Official, Julia<br>gen, Manuali<br>vandar, Print i<br>vented, Work<br>expect all to g<br>roy 7 | duran m<br>G. commun<br>A. All attach<br>h shows up o<br>fare limits p<br>reg statume i<br>a 2000) has |
| App<br>julia<br>Basy<br>Basy<br>Basy<br>Basy | over: Poole, Julie A.,<br>georaldbully anti-<br>somer Approve<br>and Data: Manday, May 6, 2004<br>30 Per<br>control Date: Tuesday, May 7, 3004 | ]                          |                                                                                                    |        |                                                                                                    |          |    |       |       |                                                                                                    |                                                                                                    |

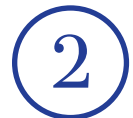

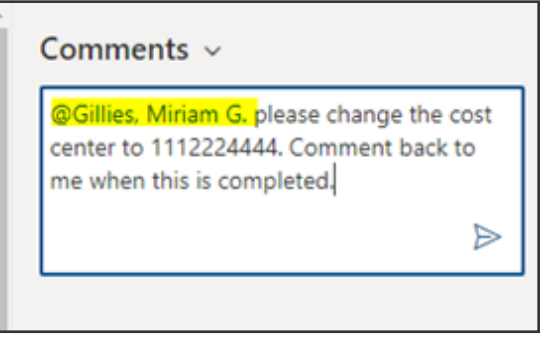

| $\overline{\mathbf{n}}$ | @                                                                                                    |
|-------------------------|----------------------------------------------------------------------------------------------------|
| 3                       | Gillies, Miriam G. mentioned you                                                                                                    |
|                         | On the 146-7N660 Physician Assistant Studies list item in Orders Gillies, Miriam G. mentioned you "@Gillies, Miriam G. please change the cost center to 1112224444. Comment back to me when this is completed." |
|                         | Go to comment                                                                                                    |

## **REJECT AN ORDER**

- If the account needs to change to an account in which you are not the approver, please reject the order.
- If you decide to reject the order, please put a note in the comment box as to the reason for the rejection.